### 

# Câmera Inteligente Wi-Fi 360 Manual do Usuário

## **specificações do produto** ome do produto: Câmera Inteligente Wi-Fi 360º lodelo: CS360-B

Modelo: CS360-B Pixel: 2,0 MP/3,0 MP Definição: 1080P 1,2~1,5Mbps Quadro: 1080P@20FPS Compressão de vídeo: Fluxo duplo H.264 Compressão de vídeo: Fluxo duplo H.264 Armazenamento local: 128G cartão MicroTF Criptografia sem fio: Criptografia WEP/WPA/WPA2 Entrada de energia: 5V 1,5A (min) Consumo Total de Energia: <8W (Máx.) Padrão sem fio: 2.4GHz 802.11 b/g/n Plataforma de suporte: Android/iOS Visão noturna infravermelha/alta definição Formato de áudio: G.711A Modo de alarme: alarme de detecção móvel Armazenamento: Serviço de nuvem/TF Dispositivos Compatíveis: Android, iOS Ângulo:Horizontal360° Vertical90° Criptografia sem fio:: WEP/WPA/WPA2 Áudio: Mic/Speaker Distância IR: 10M Wi-Fi: 2,4 GHz 802.11b/g/n

Acompanha a embalagem: - 1 câmera inteligente; - 1 manual; - 1 cabo de alimentação USB; - 1 adaptador de energia; - 1 pacote de acessórios de parafuso.

## Baixe o APP: escaneie o código QR abaixo para baixar e instalar. Registre-se e faça o login: abra o Aplicativo "NovaDigital" para se registrar e fazer login de acordo com as indicações.

 Adicionar o modo de código QR Device-Scan

 ·Certifique-se de que o Wi-Fi esteja disponível e conectado à Internet.

 · Abra o APP "NovaDigital", pressione o '+' no canto superior direito da tela principal tela (Figura 01); escolha "Segurança e Vigilância por Vídeo", clique em "Câmera Inteligente" (Figura 02) para adicionar câmera; e clique
 Se o celular não estiver conectado ao wi-fi, clique em "Conectar a Wi-fi" (Figure 04);

 · Ele saltará para a interface WLAN e conectará o Wi-Fi (Figura 05).
 Se o telefone estiver conectado ao Wi-Fi (Figura 06);

·Conecte a câmera à energia e, em seguida, a inicialização do sistema estará concluída.

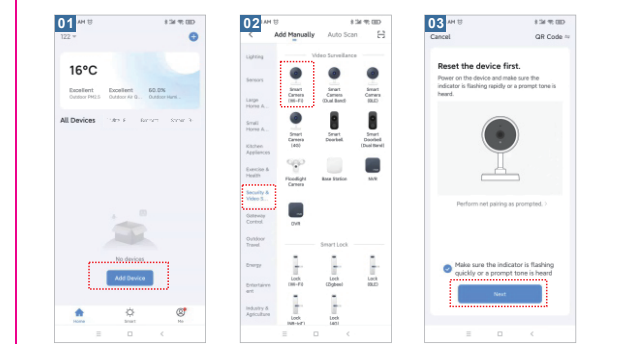

Botão Reset: Pressione e segure o botão "reset" 5seg, reinicie com sucesso. Recomenda-se inserir o cartão Micro TF de alta velocidade de 8-128 GB, caso contrário não será capaz de armazenar, visualizar vídeos históricos e dar suporte importante funções como atualização de firmware.

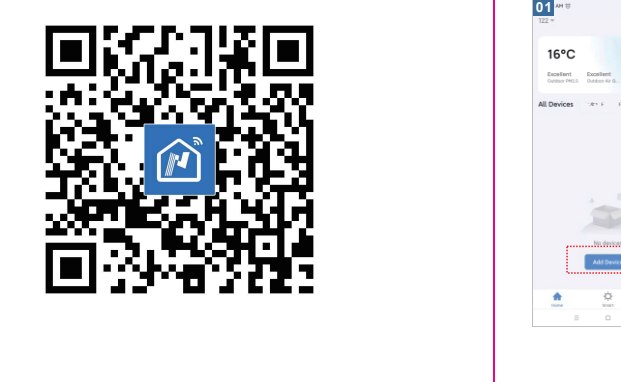

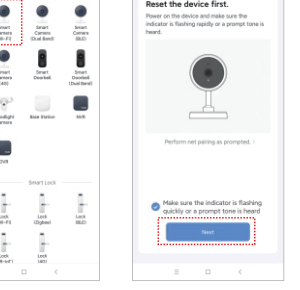

Modelo: CS360-B

#### Observe que apenas a rede Wi-Fi de 2,4 GH é suportada;

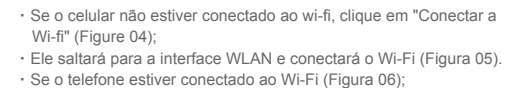

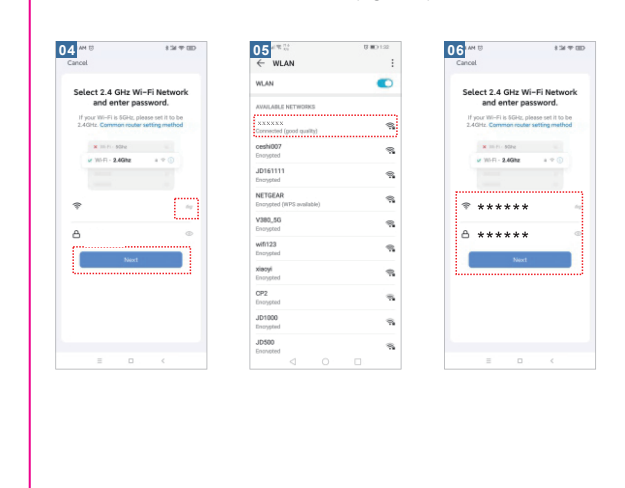

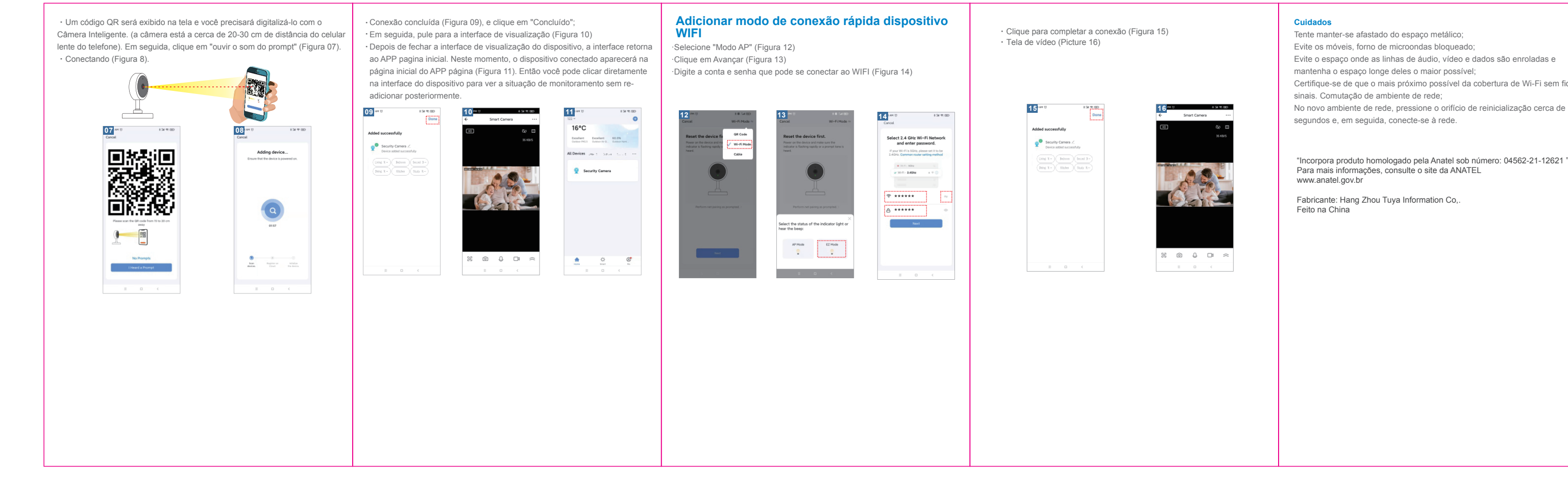

Fabricante: Hang Zhou Tuya Information Co,. Feito na China

"Incorpora produto homologado pela Anatel sob número: 04562-21-12621 ". Para mais informações, consulte o site da ANATEL www.anatel.gov.br

Certifique-se de que o mais próximo possível da cobertura de Wi-Fi sem sinais. Comutação de ambiente de rede; No novo ambiente de rede, pressione o orifício de reinicialização cerca de 5 segundos e, em seguida, conecte-se à rede.